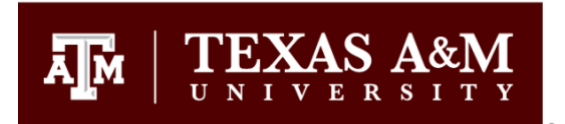

# Building a Rubric for Assessment Purposes in Canvas

For Outcomes data to be collected in Canvas, the Rubrics feature must be used. Keep in mind that rubrics cannot be fully built until the Outcomes (assessment rubric criteria) have been added to your course.

Once the Outcomes have been added to your Canvas course, you can build one rubric that can be reused and shared with other courses, eliminating the need to rebuild the same rubric for different sections of the same course, for a different course, and even for the same course in a different semester. This is a nice feature of Canvas.

### First Step:

The instructor must decide if they want to use the rubric for the students' grade in the course, just for assessment, or both. The <u>benefit for choosing both</u> is that grading the assignment for the course and assessment can done at the same time. Faculty do not need to go to a separation program to do the assessment. Additionally, as soon as they are done grading, the assessment data is immediately available. However, some F2F faculty still prefer to hand grade assignments and give physical paper back to students. If this is the case, they may only opt to do the assessment in Canvas. When this occurs, you will only build an assessment rubric in Canvas.

Building a Rubric for both the course grade <u>and</u> assessment purposes: Go to the course in Canvas. Select Rubrics from the Course Navigation menu.

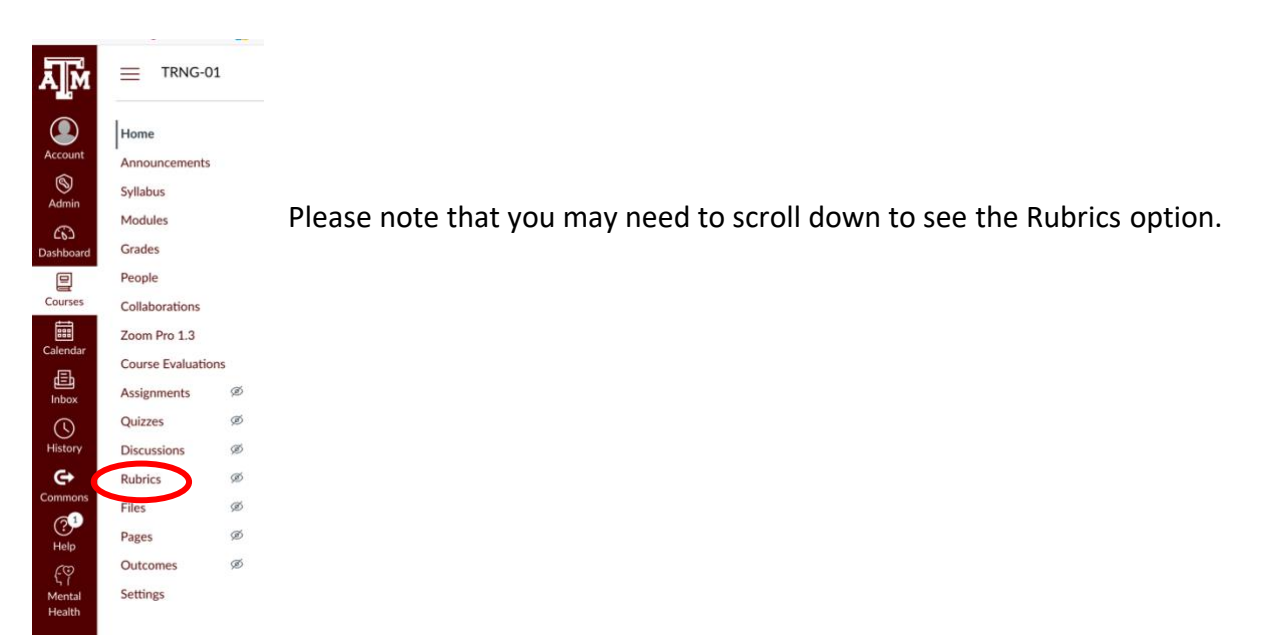

#### The Rubrics window will open:

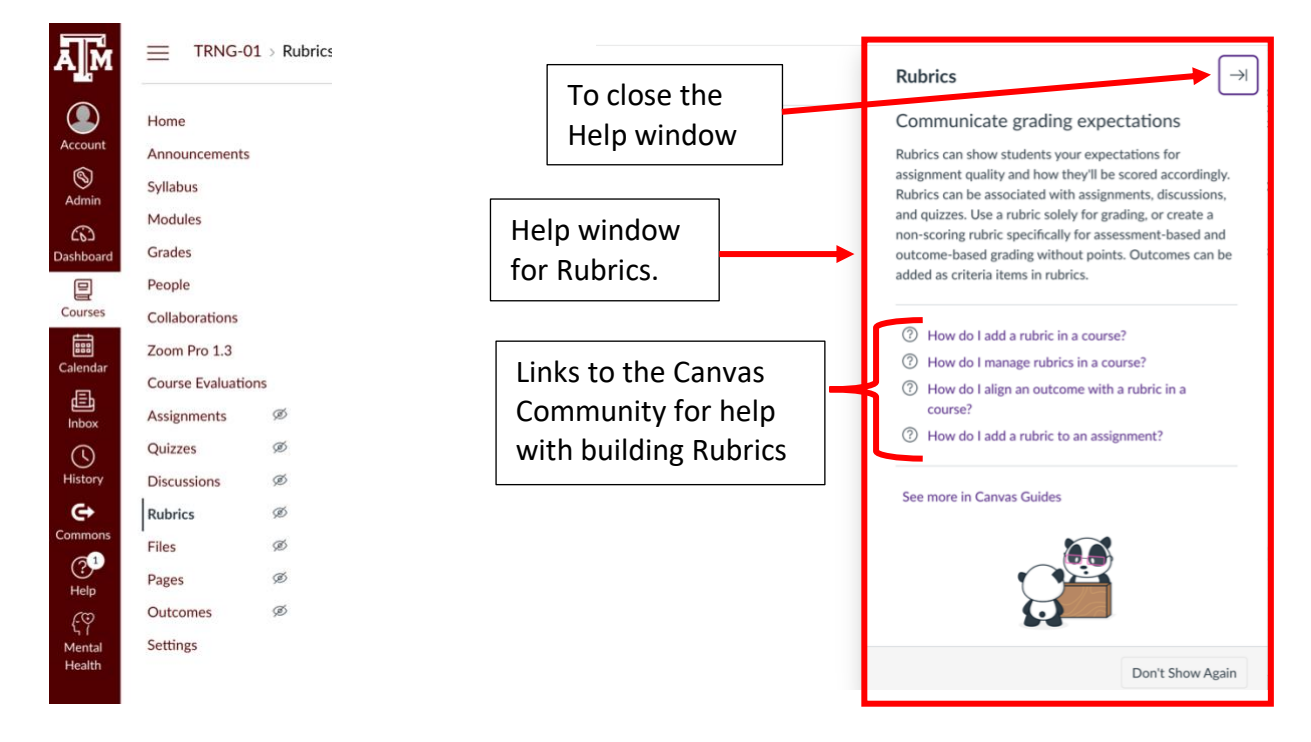

The Help window for Rubrics provides links to the Canvas Community/Canvas Guides that provide step-by-step instructions on how to build rubrics. You'll want to close the Help window to start building a Rubric. This window can be turned off.

Once you close the Help window, the + Add Rubric button is visible. Click it to build a new Rubric. When you do, Canvas will start a Rubric for you. It will look like this:

| Title: Some Rubric                                 |              |                              |                      |   |                 |
|----------------------------------------------------|--------------|------------------------------|----------------------|---|-----------------|
| Criteria                                           |              |                              | Ratings              |   | Pts             |
| Description of criterion<br>Range                  | <b>™</b>     | 5 pts<br>Full Marks          | • 0 pts<br>No Marks  | 5 | pts             |
| + Criterion Q Find Outcome<br>Cancel Create Rubric | Clic<br>edit | k on the pe<br>t the criteri | encil to<br>on name. |   | Total Points: 5 |

The title is highlighted. In this box, type the name of the rubric. Give it a name that is meaningful to you (i.e., Assessment Rubric, Research Paper Assessment Rubric, Final Project

Assessment Rubric, etc.). The title is seen only by people in the course. It is not included in the Outcomes reports.

To build a rubric for the course grade and assessment purposes, the top portion will be the instructor's criteria for the course grade. The bottom portion will include the Outcomes for assessment purposes.

Each row of the Rubric is called a criterion. Canvas provides a template to follow. In the box under Criteria, click on  $\land$  next to the 1. This will allow you to edit the name of the criterion.

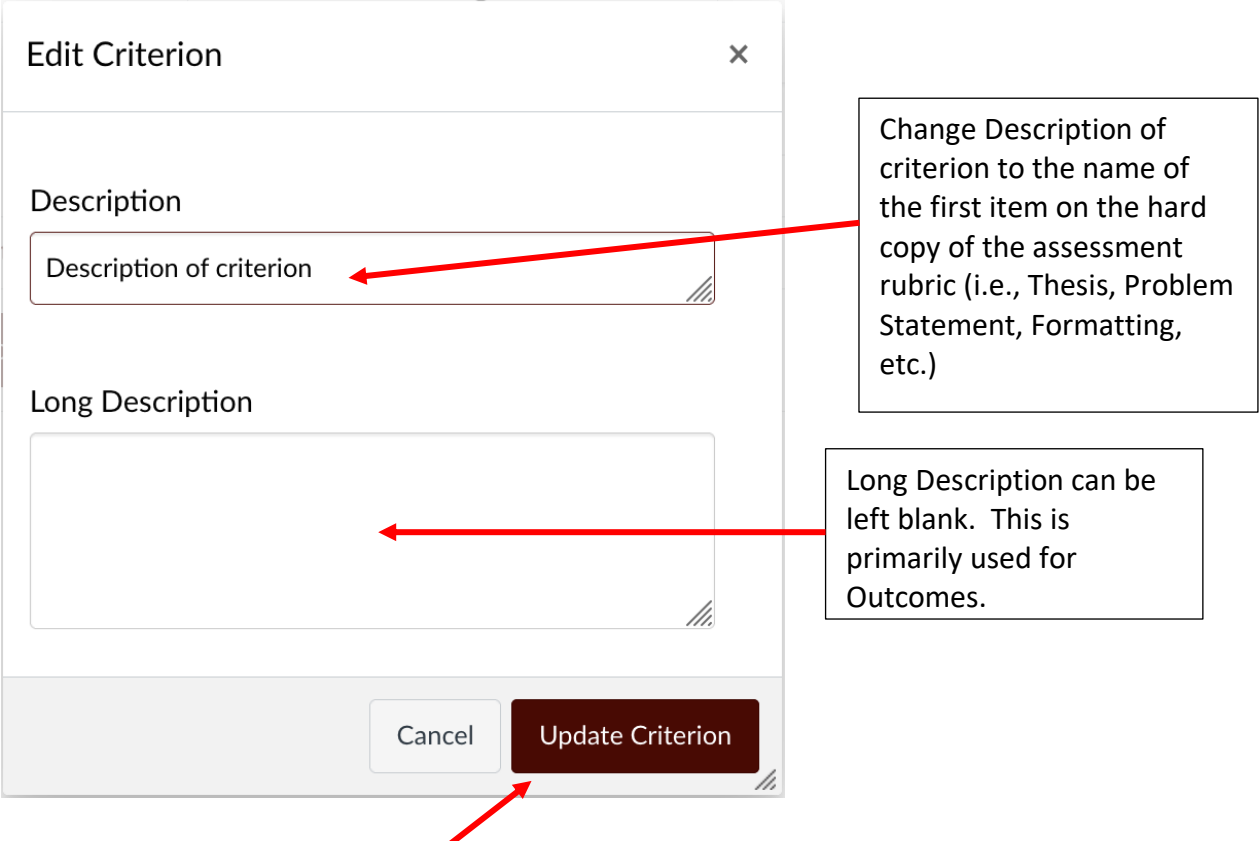

Click Update Criterion when finished.

For the example below, I used Research Paper Assessment Rubric for the title of the Rubric, and Thesis/Focus for the first criterion. You'll want to enter the instructor's first criterion for the course grade.

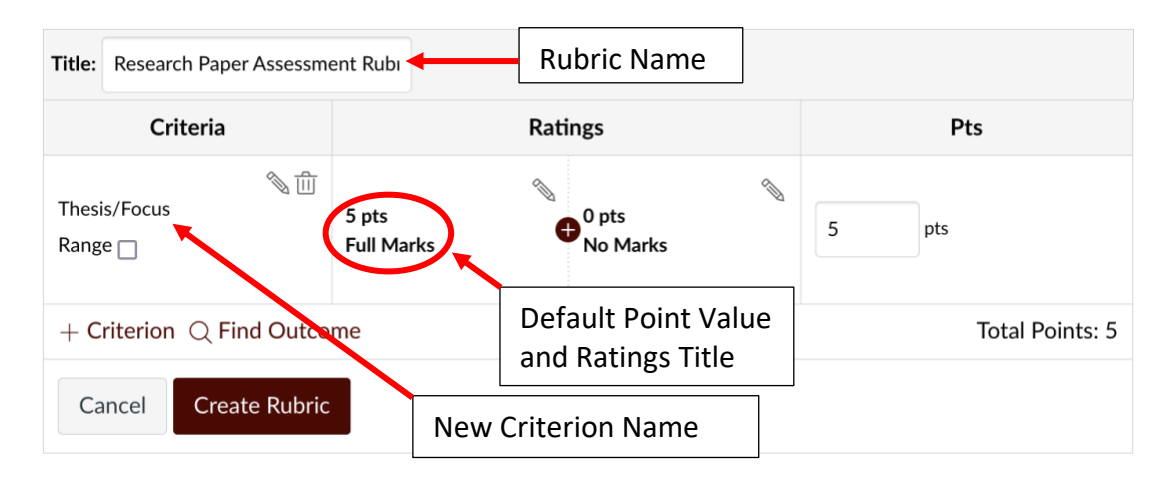

Once you've entered the name of the first criterion, you want to assign it a point value. By default, Canvas provides a ratings value (point value) of 5 points with a Ratings title of Full Marks. You'll want to change this to fit your grading schema. To edit this value and title, click on  $^{\circ}$  in the box with 5 pts and Full Marks in it. This will open the Edit Ratings window:

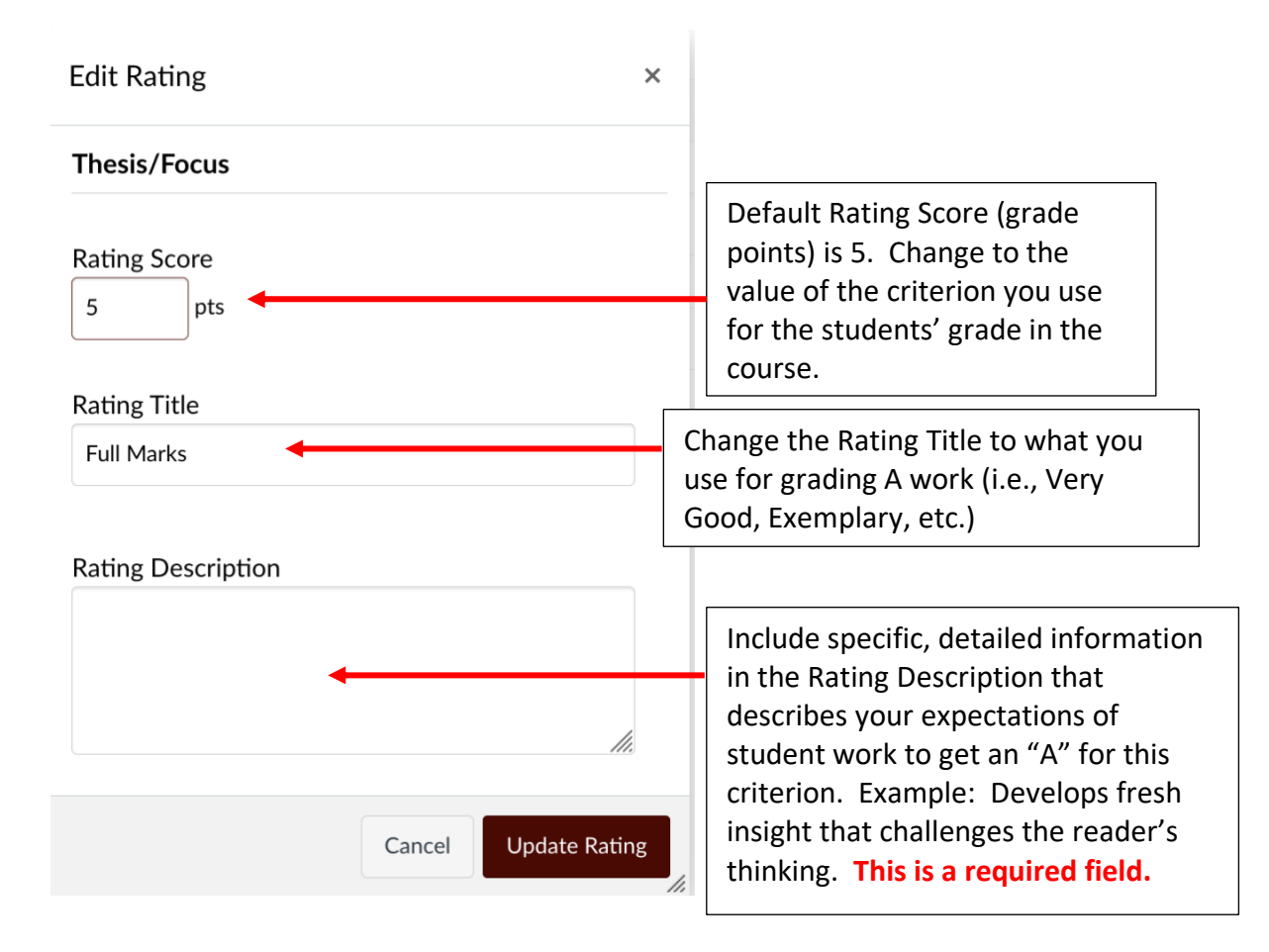

Enter:

• Rating score: The grade points for this criterion.

- Rating Title: The ratings title you use for "A" work. Feel free to use your own grading schema. Examples: Exemplary, Proficient, Satisfactory, Developing, Unsatisfactory, etc.
- Rating Description: Detailed information about your expectations for students to receive this rating for this criterion. This is a required field.
- Click Update Rating when all fields are completed.

| Title: Research F                       | Paper Assessment Rubi                                                                      |                  |
|-----------------------------------------|--------------------------------------------------------------------------------------------|------------------|
| Criteria                                | Ratings                                                                                    | Pts              |
| الله الله الله الله الله الله الله الله | 10 pts 0 pts<br>Exemplary<br>Develops fresh insight that challenges the reader's thinking. | 10 pts           |
| + Criterion C                           | R Find Outcome                                                                             | Total Points: 10 |
| Cancel                                  | Create Rubric                                                                              |                  |

To add another Rating for "B" work, click on  $\bigoplus$  between the Exemplary Rating and No Marks Rating. This will open another Edit Rating window with the default Rating Score of ½ of the point value between the highest rating and 0. In this example, the default Rating Score is 5. Enter:

- Rating score: The grade points for this criterion.
- Rating Title: The ratings title you use for "B" work.
- Rating Description: Detailed information about your expectations for students to receive this rate for this criterion. This is a required field.
- Click Update Rating when all fields are completed.

| Title: Resear                      | ch Paper Assessment Rubi                                                                |                                                         |                      |            |       |
|------------------------------------|-----------------------------------------------------------------------------------------|---------------------------------------------------------|----------------------|------------|-------|
| Criteria                           | Ratings                                                                                 |                                                         |                      | Pts        |       |
| ∾ m<br>Thesis/<br>Focus<br>Range _ | 10 pts<br>Exemplary<br>Develops fresh insight that challenges the<br>reader's thinking. | 7 pts<br>Proficient<br>Thesis is somewhat<br>organized. | 0 pts<br>No<br>Marks | 10         | pts   |
| + Criterion                        | Q Find Outcome                                                                          |                                                         | Т                    | otal Point | s: 10 |
| Cancel                             | Create Rubric                                                                           |                                                         |                      |            |       |

To add another Rating for "C" work, click on  $\bigoplus$  between Proficient and No Marks. This will open another Edit Rating window with the default Rating score of ½ of the points remaining between the Proficient ("B") work and 0.

Enter:

- Rating score: The grade points for this criterion.
- Rating Title: The ratings title you use for "C" work.
- Rating Description: Detailed information about your expectations for students to get a "C" on this criterion. This is a required field.
- Click Update Rating when all fields are completed.

You will continue to add Ratings Points, Ratings Titles and Ratings Descriptions for "D" and "F" work for this criterion. Here is an example of one criterion that has complete ratings:

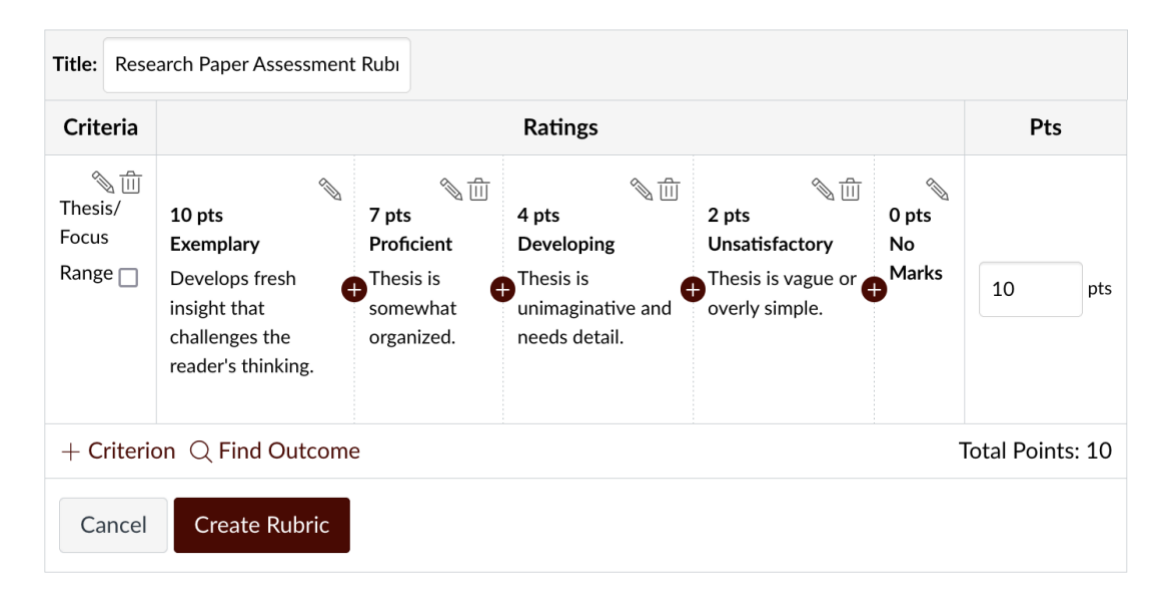

To add another criterion (another row from the printed rubric), click on + Criterion.

New Criterion

Duplicate

Thesis/Focus

Select New Criterion when the Ratings points and descriptions are different (**used most often**).

Select Duplicate when the Ratings points and descriptions are similar to an already added criterion. This option will duplicate the selected Criterion, and open the Edit Criterion window, allowing you to change

the name of the Criterion.

Select New Criterion. This will open the Add Criterion window.

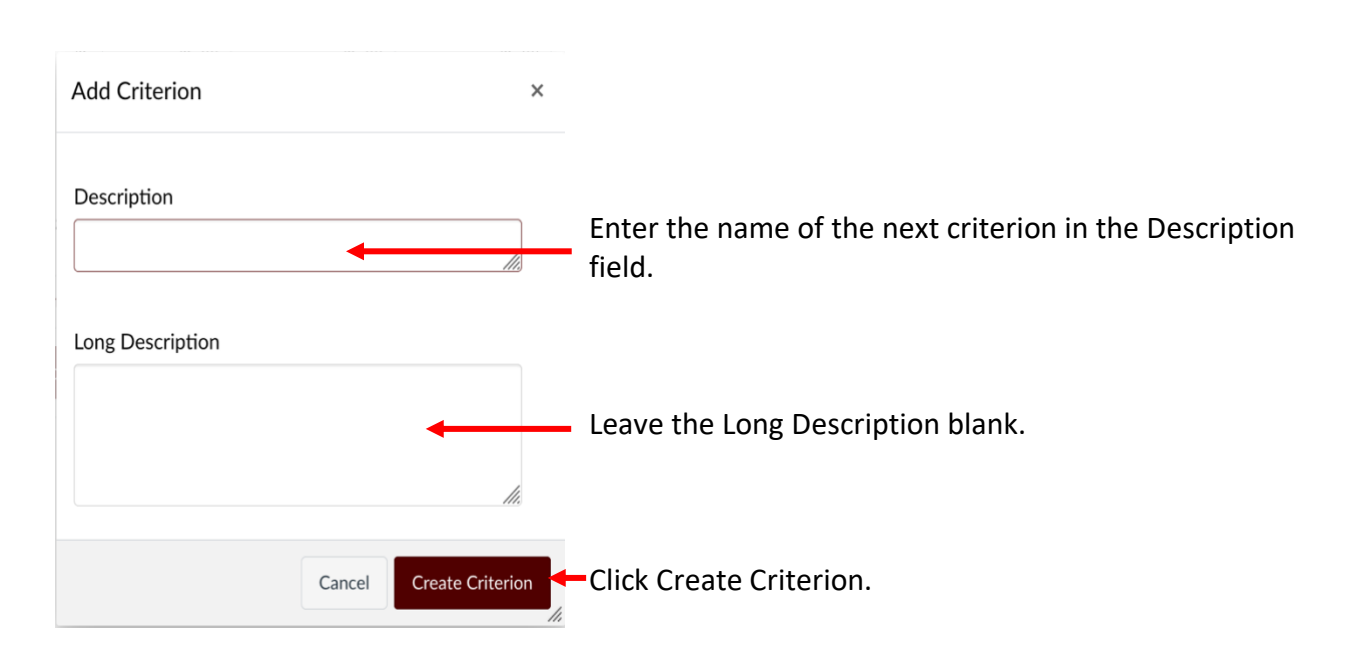

This will add a Criterion below your first one. In the example below the name of the Criterion added is Organization.

| Title: Researc                      | h Paper Assessment R                                                                          | tubi                                                       |                                                                        |                                                                 |                      |              |      |
|-------------------------------------|-----------------------------------------------------------------------------------------------|------------------------------------------------------------|------------------------------------------------------------------------|-----------------------------------------------------------------|----------------------|--------------|------|
| Criteria                            |                                                                                               |                                                            | Ratings                                                                |                                                                 |                      | Pts          |      |
| ິ ຟີ<br>Thesis/<br>Focus<br>Range _ | 10 pts<br>Exemplary<br>Develops fresh<br>insight that<br>challenges the<br>reader's thinking. | T pts<br>Proficient<br>Thesis is<br>somewhat<br>organized. | A pts<br>Developing<br>Thesis is<br>unimaginative and<br>needs detail. | 2 pts<br>Unsatisfactory<br>Thesis is vague or<br>overly simple. | 0 pts<br>No<br>Marks | 10           | pts  |
| へ 前<br>Organization<br>Range □      | 5 pts<br>Full Marks                                                                           |                                                            | 0 pts<br>No Marks                                                      |                                                                 |                      | 5            | pts  |
| + Criterion                         | $\bigcirc$ Find Outcome                                                                       |                                                            |                                                                        |                                                                 | Г                    | Total Points | : 15 |
| Cancel                              | Create Rubric                                                                                 |                                                            |                                                                        |                                                                 |                      |              |      |

From here follow the steps listed above to edit the Ratings Points, Ratings Title, and Ratings Descriptions for this criterion.

Continue adding Criteria using the + Criterion button until you have added all the criteria from this assignment for the course grade. If you are building a rubric for the course grade only, click on Create Rubric at the bottom on the Rubric.

Here is an example of a completed rubric, used only for the students' grade in the course:

| Research Pape         | er Assessment Rubric                                                                                                    |                                                                |                                                                                                    |                                                                                                    |                                                                                                    |                                                                                                    |                                          |                                                                                                    |                                                                                                    |                      |                      | <b>◎</b> 前 |
|-----------------------|----------------------------------------------------------------------------------------------------|----------------------------------------------------------------|----------------------------------------------------------------------------------------------------|----------------------------------------------------------------------------------------------------|----------------------------------------------------------------------------------------------------|----------------------------------------------------------------------------------------------------|------------------------------------------|----------------------------------------------------------------------------------------------------|----------------------------------------------------------------------------------------------------|----------------------|----------------------|------------|
| Criteria              |                                                                                                    |                                                                |                                                                                                    | F                                                                                                    | Ratings                                                                                                    |                                                                                                    |                                          |                                                                                                    |                                                                                                    |                      |                      | Pts        |
| Thesis/Focus          | 10 pts     7 pts     4 pts     3 pts       Exemplary     Proficient     Developing     Unsatis       Develops fresh insight that challenges the reader's thinking.     Thesis is somewhat originzl     These may be obvious or unimaginative     Thesis is is somewhat originzl |                                                                | 3 pts     0 pts       Unsatisfactory     No M       Thesis is vague or overly     Thesis is vague or overly       simple.     missing |                                                                                                    | 0 pts<br>No Ma<br>Thesis<br>missin                                                                                                    | arks<br>is<br>g.                                                                                                    | 10 pts                                   |                                                                                                    |                                                                                                    |                      |                      |            |
| Organization          | 20 pts<br>Exemplary<br>Fully and imaginatively supports<br>and purpose. Sequence of ideas<br>effective. Transitions are effectiv                                                                                                    | ports thesis<br>ideas is<br>fective.                           |                                                                                                    | e. Sor<br>Ma<br>and                                                                                                    | 10 pts     5 pts       Developing     Unsatisfactory       Some signs of logical organization.     Unclear organization.       May have abrupt or illogical shifts and ineffective flow of ideas.     organization plato to thesis. No training to the size or the size or the |                                                                                                    |                                          |                                                                                                    | opriate                                                                                                    | 0 pts<br>No<br>Marks | 20 pts               |            |
| Spelling &<br>Grammar | 10 pts<br>Exemplary<br>The writing is essentially error-<br>free in terms of spelling and<br>grammar.                                                                                                    | 8 pts<br>Proficien<br>While the<br>normal co<br>and has b      | t<br>ere may be r<br>onventions o<br>been careful                                                                                     | ay be minor errors, the writing follows<br>titions of spelling and grammar throughout<br>carefully proofread.                                                  |                                                                                                    | 6 pts<br>Developing<br>Frequent erros in<br>spelling and<br>grammar.                                                                                     | 4 pts<br>Unsa<br>Writi<br>spelli<br>comp | 4 pts<br>Unsatisfactory<br>Writing contains numerous errors in<br>spelling and grammar which interfere with<br>comprehension. |                                                                                                    |                      | 0 pts<br>No<br>Marks | 10 pts     |
| Use of<br>Sources     | 10 pts<br>Exemplary<br>Uses sources to support, extend<br>but not substitute writer's own o<br>of idea. Combines material from<br>sources, including personal obse<br>scientific data, authoritative test<br>Doesn't overuse quotes.                                            | and inform<br>levelopmen<br>a variety of<br>rvation,<br>imony. | 8 pts<br>Proficie<br>Uses so<br>ut and inf<br>writer's<br>Doesn'<br>not alw<br>style m                                                | ent<br>ources to support, extend,<br>orm, but not substitute<br>s own development of idea.<br>t overuse quotes, but may<br>vays conform to required<br>aanual. | 6 pts<br>Deve<br>Uses<br>varie<br>comb<br>& par<br>and/o                                                                                                    | loping<br>relevant sources but lack<br>ty of sources and/or the s<br>ination of sources. Quota<br>aphrases may be too lon<br>or inconsistently reference | s in<br>skillful<br>ations<br>g<br>ed.   | 4 pts<br>Unsatist<br>Neglect<br>of quota<br>substitu<br>uses sou<br>acknow                                                    | factory<br>s important sources. O<br>ations or paraphrase to<br>te writer's own ideas. I<br>urce material without<br>ledgement. | Possibly             | 0 pts<br>No<br>Marks | 10 pts     |
| Purpose               | 50 pts<br>Exemplary<br>The writer's decision about focu-<br>organization, style, and content<br>elucidate the purpose and keep<br>at the center of the piece.                                                                                                    | s,<br>fully<br>the purpose                                     | 40 pts<br>Profic<br>The w<br>about<br>conter<br>the w                                                                                 | ient<br>riter has made good decision:<br>focus, organization, style, and<br>t so as to achieve the purpos<br>riting.                                           | s<br>d<br>se of                                                                                                    | 30 pts<br>Developing<br>The writer's decision ab<br>organization, style, and<br>sometimes interfere wit<br>of the writing.                               | out focu<br>content<br>h the pu          | ıs,<br>ırpose                                                                                                    | 15 pts<br>Unsatisfactory<br>The purpose and for<br>the writing are not of<br>the reader.                                        | cus of<br>lear to    | 0 pts<br>No<br>Marks | 50 pts     |
|                       |                                                                                                    |                                                                |                                                                                                    |                                                                                                    |                                                                                                    |                                                                                                    |                                          |                                                                                                    |                                                                                                    |                      | Total Poi            | nts: 100   |

Now you'll need to add the criterion used for assessment purposes. In Canvas, these are called Outcomes. If you clicked on the Create button before adding the Outcomes, you'll need to go back to the Rubrics repository and select the Rubric you just created, then click on

Sedit Rubric near the top right of your screen. Scroll to the bottom of your Rubric.

#### (If you didn't click Create button you will continue here)

Just above the Update Rubric button you'll see two options:

+ Criterion  $\bigcirc$  Find Outcome

Click on Find Outcome.

This will open the Find Outcomes window. <u>Please note</u>: Your screen will look different because you will only see the Outcomes (assessed criteria) that have been added to this course. You will not see all the Outcomes for the entire University. If you do not see any Outcomes, please contact your Academic Liaison or Instructional Designer to have the correct Outcomes/assessment criteria added to your course.

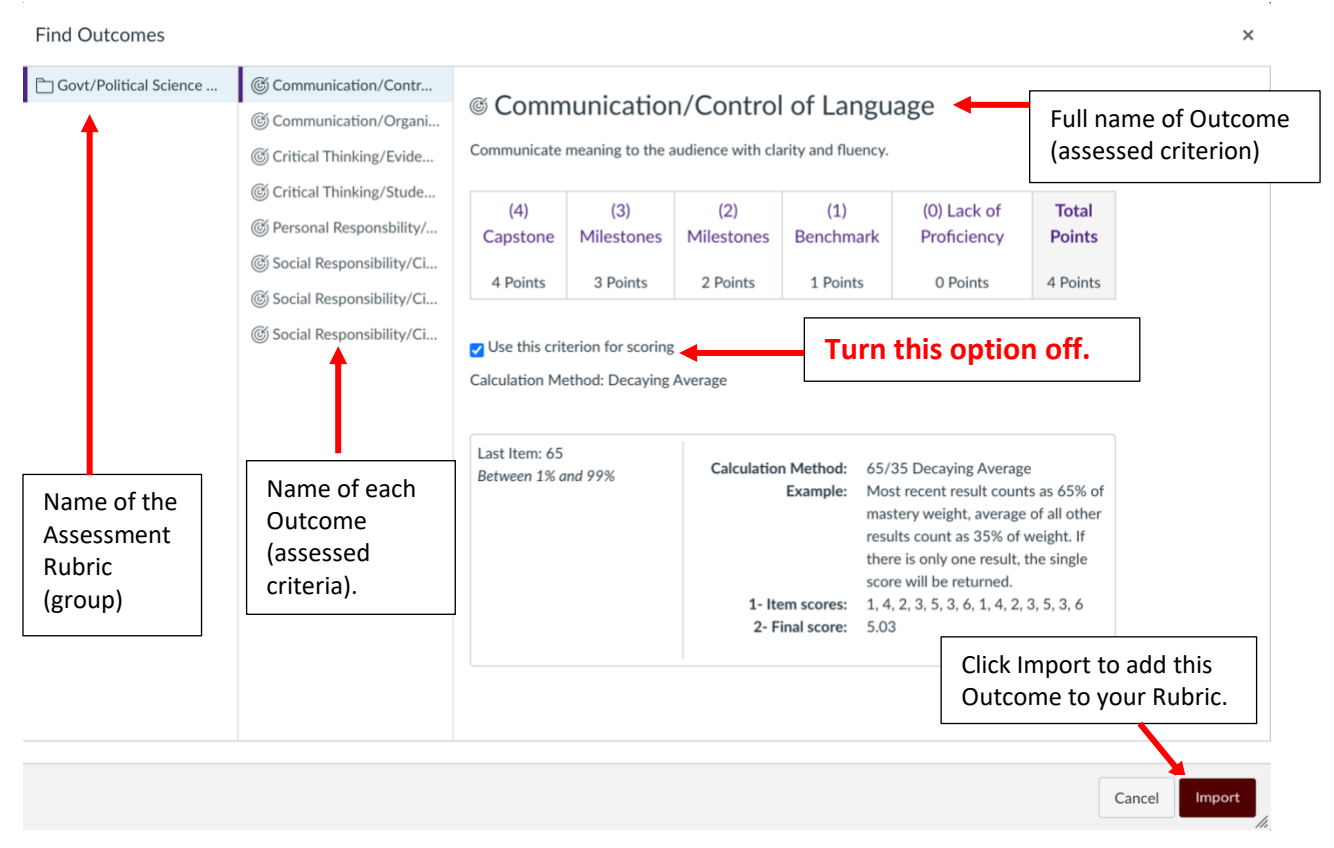

\*You may need to click on the folder in the first column to see the Outcomes (assessed criteria).

The second column will list all the Outcomes for this Outcomes Group. If you single-click any criterion, the third column will open and provide a preview showing the full name of the Outcome and the ratings scale.

**PLEASE NOTE: Click on the checkbox "Use this criterion for scoring"** <u>to turn it off</u>. If you leave it on (the default setting), it will be included in the students' course grade in addition to the instructor's grading criteria. When turned off, the Outcomes are not included in the students' course grade but are aggregated in the Outcomes Report generated by Canvas.

Click on \_\_\_\_\_\_ at the bottom right of the window to add it to your Rubric.

Each Outcome must be added one at-a-time to your Rubric. Once you've added all the Outcomes that you will assess this semester, click on Update Rubric if you are updating a rubric or Create Rubric to complete a new rubric.

Your completed rubric will look similar to this:

| e e e                                                                                                    |                                                                                                    |                                                             |                                                                   |                                                                                                 |                                 |                                                                                                    |                                                                                                    |                                                                        |                                                                                      |                                                                                                    |                                                  |                       |                         |
|----------------------------------------------------------------------------------------------------|----------------------------------------------------------------------------------------------------|-------------------------------------------------------------|-------------------------------------------------------------------|-------------------------------------------------------------------------------------------------|---------------------------------|----------------------------------------------------------------------------------------------------|----------------------------------------------------------------------------------------------------|------------------------------------------------------------------------|--------------------------------------------------------------------------------------|----------------------------------------------------------------------------------------------------|--------------------------------------------------|-----------------------|-------------------------|
| Criteria                                                                                                    |                                                                                                    |                                                             |                                                                   | 7.00                                                                                            | Ratings                         |                                                                                                    |                                                                                                    |                                                                        |                                                                                      |                                                                                                    |                                                  |                       | Pts                     |
| inese/rulus                                                                                                    | 10 pts<br>Exemplary<br>Develops fresh insight that challenges t                                                                                                    | te reader's thinking.                                       |                                                                   | 7 pts<br>Proficient<br>Thesis is somewhat original                                              | 4 pts<br>Develo<br>These r      | ping<br>nay be obvious or unimaginativ                                                                        | e                                                                                                    | 3 pts<br>Unsatisfac<br>Thesis is va                                    | factory No Marks<br>s vague or overly simple. Thesis is miss                         |                                                                                                    | 0 pts<br>No Marks<br>Thesis is missin            | esis is missing.      |                         |
| Organization                                                                                                    | 20 pts<br>Exemplary<br>Fully and imaginatively supports thesis<br>ideas is effective. Transitions are effectiv                                                          | nd purpose. Sequence of<br>re.                              | 15 pts<br>Proficient<br>Organization suppo<br>appropriate. Sequer | ts thesis and purpose. Transitions are<br>ce of ideas could be improved.                        | mostly                          | 10 pts<br>Developing<br>Some signs of logical organi<br>shifts and ineffective flow o                         | 10 pts 5 pt<br>Developing 5 under the second second se |                                                                        |                                                                                      | 5 pts<br>Unsatisfactory<br>Unclear organization or organization plan is<br>Inappropriate to thesis. No transitions. |                                                  | 0 pts<br>No<br>Marks  | 20 pts                  |
| pelling & Grammar                                                                                                    | 10 to >8.0 pts<br>Exemplary<br>The writing is essentially error-free in te<br>spelling and grammar.                                                                     | 8 to >6.0 pts<br>Proficient                                 | uctor's                                                           | grading                                                                                         |                                 | 6 to >4.0 pts<br>Developing<br>Frequent erro<br>grammar.                                                      | s in spelling and                                                                                                    | 4 to >0.0 pts<br>Unsatisfactory<br>Writing contain<br>interfere with c | s numerous er<br>omprehension                                                        | rors in spelling and grad                                                                                           | nmar which                                       | 0 pts<br>No<br>Marks  | 10 pts                  |
| se of Sources                                                                                                    | 10 to >8.0 pts<br>Exemplary<br>Uses sources to support, extend, and in<br>development of idea. Combines materia<br>personal observation, scientific data, au<br>quotes. | orm<br>from<br>thoreative testimony. Doesn't o              | ia for                                                            | COURSE gr                                                                                       | ade.                            | D pts<br>ping<br>levant sources but la<br>ful combination of su<br>paraphrases may be too long<br>referenced. | cks in variety of sour<br>surces. Quotations &<br>; and/or inconsisten                                                                                                    | 4<br>U<br>ces and/or N<br>P<br>N 9                                     | to >0.0 pts<br>Insatisfactory<br>leglects import<br>araphrase to s<br>ource material | ant sources. Overuse c<br>abstitute writer's own i<br>without acknowledgen                                          | If quotations or<br>deas. Possibly uses<br>sent. | 0 pts<br>No<br>Marks  | 10 pts                  |
| ирозе                                                                                                    | 50 to >40.0 pts<br>Exemplary<br>The writer's decision about focus, organ<br>the purpose and keep the purpose at th                                                      | ization, style, and content fully<br>e center of the piece. | 40 to >3<br>Proficient<br>elucidate The write<br>and cont         | 0.0 pts<br>it<br>er has made good decisions about foc<br>ent so as to achieve the purpose of th | rs, organization,<br>e writing. | 30 to >15.0 pts<br>Developing<br>The writer's decisi<br>sometimes interfe                                     | on about focus, orga<br>re with the purpose                                                                                                    | nization, style, an<br>of the writing.                                 | d content                                                                            | 15 to >0.0 pts<br>Unsatisfactory<br>The purpose and foc<br>are not clear to the r                                   | us of the writing vader.                         | 0 pts<br>No<br>Marks  | 50 pts                  |
| Critical Thinking/Evidence<br>valuate authoritative sources to develop a clear,<br>amprehensive analysis;<br>renole; 20 µs                                                                      | 4 pts<br>(4) Capstone                                                                                                    | 3 pts<br>(3) Milestones                                     |                                                                   | 2 pts<br>(2) Milestones                                                                         |                                 | 1 pts<br>(1) Benchmark                                                                                        |                                                                                                    | 0 pts<br>(0) Li                                                        | ick of Proficie                                                                      | ку                                                                                                    |                                                  |                       | **                      |
| Oritical Thinking/Student's Position<br>levelop a specific position or thesis that is imaginative and<br>omplex.<br>restort 2.0 prs                                                             | 4 pts<br>(4) Capstone                                                                                                    | 3 pts<br>(3) Milestones                                     |                                                                   | 2 pts<br>(2) Milestones                                                                         |                                 | 1 pts<br>(1) Benchmark                                                                                        |                                                                                                    | 0 pts<br>(0) Li                                                        | ack of Proficie                                                                      | ncy                                                                                                    |                                                  |                       | -                       |
| Communication/Organization<br>rganize the final product to include a specific introduction<br>of conclusion, and sequenced body material.<br>resolute 2.0 pm                                    | 4 pts<br>(4) Capstone                                                                                                    | 3 pts<br>(3) Milestones                                     |                                                                   | 2 pts<br>(2) Milestones                                                                         |                                 | 1 pts<br>(1) Benchmark                                                                                        |                                                                                                    | 0 pts<br>(0) L                                                         | ack of Proficie                                                                      | ку                                                                                                    |                                                  |                       | -                       |
| © Communication/Control of Language<br>ommunicate meaning to the audience with clarity and<br>sency.<br>revelue 20 pm                                                                           | 4 pts<br>(4) Capstone                                                                                                    | Outcome<br>Criteria w                                       | s/Asses<br>vill not b                                             | sed<br>De                                                                                       |                                 | 1 pts<br>(1) Benchmark                                                                                        |                                                                                                    | 0 pts<br>(0) Li                                                        | ack of Proficie                                                                      | лсу                                                                                                    |                                                  |                       |                         |
| Social Responsibility/Civic Knowledge<br>emonstrates sophisticated understanding of the complexity<br>felments in American government (values, laws, politics,<br>conomics),<br>reshold 2.0 pts | 4 pts<br>(4) Capstone                                                                                                    | included<br>course gr                                       | in Stude<br>ade.                                                  | ents'                                                                                           |                                 | 1 pts<br>(1) Benchmark                                                                                        |                                                                                                    | 0 pts<br>(0) Li                                                        | 0 pts<br>(0) Lack of Proficiency                                                     |                                                                                                    |                                                  |                       | **                      |
| Social Responsibility/Chric Knowledge Analysis<br>onnects and extends knowledge from classroom study of<br>menican government to current events and student's<br>strictigation in civil aller.  | 4 pts<br>(4) Capstone                                                                                                    | 3 pts<br>(3) Milestones                                     |                                                                   | 2 pts<br>(2) Milestones                                                                         |                                 | 1 pts<br>(1) Benchmark                                                                                        |                                                                                                    | 0 pts<br>(0) L                                                         | ack of Proficie                                                                      | ку                                                                                                    |                                                  |                       |                         |
| Social Responsibility/Civic Engagement<br>sks complex questions about the political processes;<br>escribes students sense of civic identity and commitment,<br>ventoit 2.0 ps.                  | 4 pts<br>(4) Capstone                                                                                                    | 3 pts<br>(3) Milestones                                     |                                                                   | 2 pts<br>(2) Milestones                                                                         |                                 | 1 pts<br>(1) Benchmark                                                                                        |                                                                                                    | 0 pts<br>(0) Li                                                        | ack of Proficie                                                                      | ICY                                                                                                    |                                                  |                       | 24                      |
| Personal Responsibility/Access and Use Information<br>cally and Legally<br>fort consistently and correctly uses source attribution<br>aphrases, citations, references),<br>while the 20 pts     | 4 pts<br>(4) Capstone                                                                                                    | 3 pts<br>(3) Milestones                                     |                                                                   | 2 pts<br>(2) Milestones                                                                         |                                 | 1 pts<br>(1) Benchmark                                                                                        |                                                                                                    | 0 pts<br>(0) Li                                                        | ack of Proficies                                                                     | ксу                                                                                                    |                                                  |                       | -                       |
|                                                                                                    |                                                                                                    |                                                             |                                                                   |                                                                                                 |                                 |                                                                                                    |                                                                                                    |                                                                        |                                                                                      |                                                                                                    |                                                  | Total Po              | ints: 100               |
|                                                                                                    |                                                                                                    | _                                                           |                                                                   |                                                                                                 |                                 |                                                                                                    |                                                                                                    |                                                                        |                                                                                      |                                                                                                    |                                                  |                       | 1                       |
| Outcomes (as<br>criteria) – has                                                                                                    | sessment<br>the target                                                                                                    |                                                             |                                                                   |                                                                                                 |                                 |                                                                                                    |                                                                                                    |                                                                        |                                                                                      | Total p<br>assess<br>the Ca                                                                                         | point v<br>ed ass                                | alue<br>ignr<br>trade | e of ti<br>nent<br>eboo |

Rubrics can be built anytime. They are not seen by students in your course until it is attached to an assignment unless the Rubrics option is <u>NOT</u> hidden to students on the Course Navigation menu. To attach this Rubric to an assignment, skip to the section "Attaching the Rubric to the Assessed Assignment."

## Building a Rubric for Assessment Purposes Only:

This option is used primarily for Face-to-Face courses that would like to do the assessment in Canvas.

Go to the course in Canvas. Select Rubrics from the Course Navigation menu.

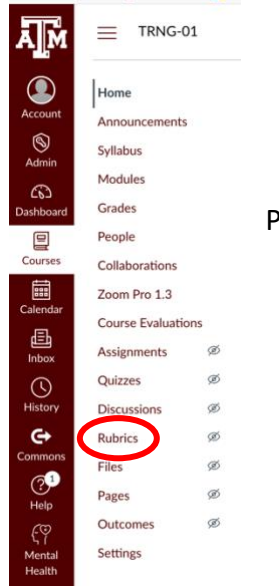

Please note that you may need to scroll down to see the Rubrics option.

The Rubrics window will open:

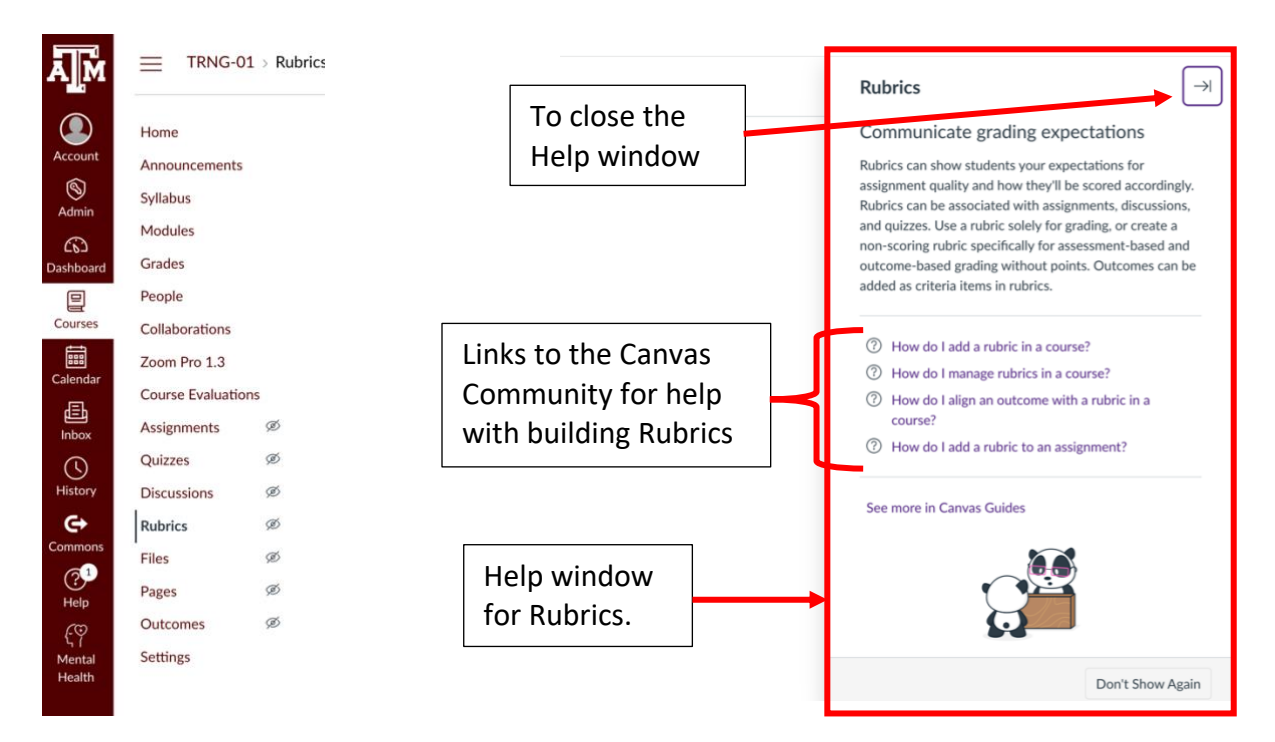

The Help window for Rubrics provides links to the Canvas Community/Canvas Guides that provide step-by-step instructions on how to build rubrics. You'll want to close the Help window to start building a Rubric. This window can be turned off.

Once you close the Help window, the +Add Rubric is visible. Click it to build a new Rubric. When you do, Canvas will start a Rubric for you. It will look like this:

| Title: Some Rubric                    |                     |   |   |                 |
|---------------------------------------|---------------------|---|---|-----------------|
| Criteria                              | Ratings             |   |   | Pts             |
| Description of criterion              |                     |   |   |                 |
| Range                                 | 5 pts<br>Full Marks | s | 5 | pts             |
|                                       |                     |   |   |                 |
| $+$ Criterion $\bigcirc$ Find Outcome |                     |   |   | Total Points: 5 |
| Cancel Create Rubric                  |                     |   |   |                 |
|                                       |                     |   |   |                 |

The title is highlighted. In this box, type the name of the rubric. Give it a name that is meaningful to you (i.e., Assessment Rubric, Research Paper Assessment Rubric, Final Project Assessment Rubric, etc.). It does not appear on the Outcomes report generated by Canvas.

Since this Rubric is for assessment purposes only you will not add grading Criteria. You'll want to remove the first Criterion. To do this, click on 1 in the first row of the Rubric (box that reads "Description of criterion").

To add the first Outcome (first assessed criterion), click on Find Outcome.

This will open the Find Outcomes window. <u>Please note</u>: Your screen will look different because you will only see the Outcomes (assessed criteria) that have been added to your course. You will not see all the Outcomes for the entire University. If you do not see any Outcomes, please contact your Academic Liaison or Instructional Designer to have the correct Outcomes/assessment criteria added to your course.

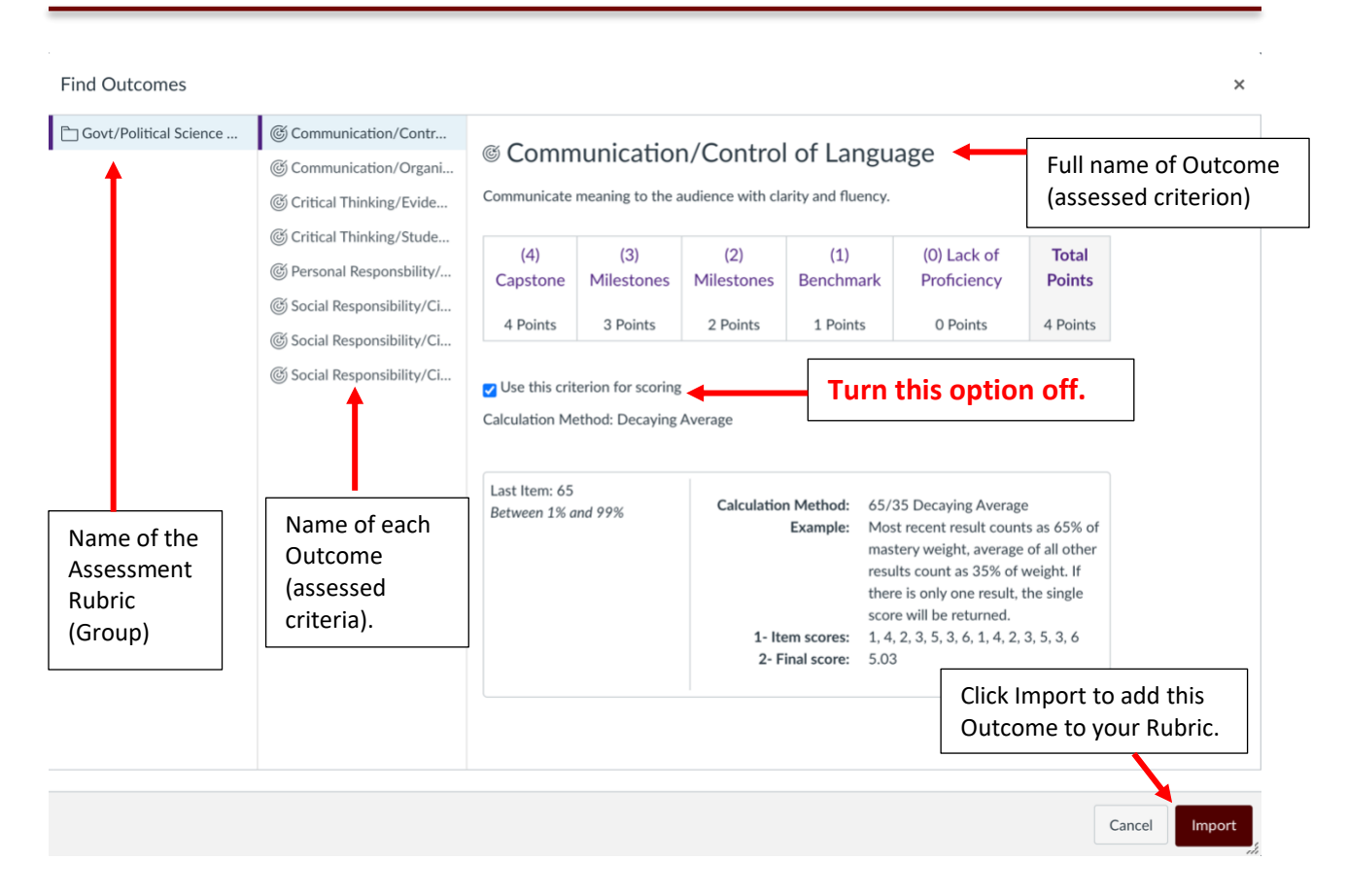

\*You may need to click on the folder in the first column to see the Outcomes (assessed criteria)

The second column will list all the Outcomes for this Outcomes Group. If you single-click any criterion, the third column will open and provide a preview showing the full name of the Outcome and the ratings scale.

**PLEASE NOTE: Click on the checkbox Use this criterion for scoring to turn it off.** If you leave it on (the default setting), it will be included in the students' course grade. When turned off, the Outcomes are not included in the students' grades but are aggregated in the Outcomes Report that is generated by Canvas.

Click on the bottom right of the window to add it to your Rubric.

Your Rubric will look like this:

| Title: Assessment Rubric                                                                                                    |                          |                            |                            |                           |                                     |           |
|----------------------------------------------------------------------------------------------------|--------------------------|----------------------------|----------------------------|---------------------------|-------------------------------------|-----------|
| Criteria                                                                                                    | Ratings                  |                            |                            |                           |                                     |           |
| Critical Thinking/Evidence<br>Evaluate authoritative sources to develop a clear, comprehensive<br>analysis.<br>threshold: 2 pts | 4 pts<br>(4)<br>Capstone | 3 pts<br>(3)<br>Milestones | 2 pts<br>(2)<br>Milestones | 1 pts<br>(1)<br>Benchmark | 0 pts<br>(0) Lack of<br>Proficiency | 4 pts     |
| + Criterion $ \mathbb{Q} $ Find Outcome                                                                                         |                          |                            |                            |                           | Total                               | Points: 4 |
| Cancel Create Rubric                                                                                                    |                          |                            |                            |                           |                                     |           |

Outcomes can only be added one at-a-time, so you will need to follow the above steps to add each additional Outcome that you will assess this semester.

Once you've added the appropriate Outcomes, click on Create Rubric. Here's an example of a Rubric used for Assessment Purposes only:

| Assessment Rubric                                                                            |                                                     |                                  |                            |                            |                           |                                     | <u>ال</u>               |
|----------------------------------------------------------------------------------------------|-----------------------------------------------------|----------------------------------|----------------------------|----------------------------|---------------------------|-------------------------------------|-------------------------|
| Crit                                                                                         | reria                                               |                                  |                            | Rating                     | 5                         |                                     | Pts                     |
| Critical Thinking/Evidence<br>Evaluate authoritative, curces to develop a clear, comp        | prehensive analysis.                                | 4 pts<br>(4)<br><u>C</u> apstone | 3 pts<br>(3)<br>Milestones | 2 pts<br>(2)<br>Milestones | 1 pts<br>(1)<br>Benchmark | 0 pts<br>(0) Lack of<br>Proficiency |                         |
| threshold: 2 pts                                                                             | Outcomes (assessed criteria)                        |                                  |                            |                            |                           |                                     |                         |
| Critical Thinking/Student's Position                                                         | are noted with the target icon.                     | 4 pts                            | 3 pts                      | 2 pts                      | 1 pts                     | 0 pts<br>(0) Lack of                |                         |
| Develop a specific position or thesis that is imaginative<br>threshold: 2 pts                | and complex.                                        | Capstone                         | Milestones                 | Milestones                 | Benchmark                 | Proficiency                         |                         |
| Communication/Organization                                                                   |                                                     | 4 pts                            | 3 pts                      | 2 pts                      | 1 pts                     | 0 pts                               |                         |
| Organize the final product to include a specific introdu<br>threshold: 2 pts                 | ction and conclusion, and sequenced body material.  | (4)<br>Capstone                  | (3)<br>Milestones          | (2)<br>Milestones          | (1)<br>Benchmark          | (0) Lack of<br>Proficiency          |                         |
| Communication/Control of Language                                                            |                                                     | 4 pts                            | 3 pts                      | 2 pts                      | 1 pts                     | 0 pts                               |                         |
| Communicate meaning to the audience with clarity and                                         | d fluency.                                          | (4)<br>Ca <u>pstone</u>          | (3)<br>Milestones          | (2)<br>Milestones          | (1)<br>Benchmark          | (0) Lack of<br>Proficiency          |                         |
| threshold: 2 pts                                                                             |                                                     | Out                              | comes are                  | not includ                 | led in the                |                                     |                         |
| Social Responsibility/Civic Knowledge                                                        |                                                     | 4 pr stu                         | dents' grac                | le for the c               | ourse.                    | ts                                  |                         |
| Demonstrates sophisticated understanding of the com<br>laws, politics, economics).           | plexity of elements in American government (values, | (4)<br>Capstone                  | Milestones                 | Milestones                 | Benchmark                 | Lack of<br>Proficiency              | $\overline{\mathbf{O}}$ |
| threshold: 2 pts                                                                             |                                                     |                                  |                            |                            |                           |                                     |                         |
| Social Responsibility/Civic Knowledge Analysis                                               |                                                     | 4 pts                            | 3 pts                      | 2 pts                      | 1 pts                     | 0 pts                               |                         |
| Connects and extends knowledge from classroom stud<br>student's participation in civic life. | ly of American government to current events and     | Capstone                         | Milestones                 | Milestones                 | Benchmark                 | Proficiency                         |                         |
| threshold: 2 pts                                                                             |                                                     |                                  |                            |                            |                           |                                     |                         |
| Social Responsibility/Civic Engagement                                                       |                                                     | 4 pts                            | 3 pts                      | 2 pts                      | 1 pts                     | 0 pts                               |                         |
| Asks complex questions about the political processes; commitment.                            | describes students sense of civic identity and      | (4)<br>Capstone                  | (3)<br>Milestones          | (2)<br>Milestones          | (1)<br>Benchmark          | (0) Lack of<br>Proficiency          |                         |
| threshold: 2 pts                                                                             |                                                     |                                  |                            |                            |                           |                                     |                         |
| Personal Responsbility/Access and Use Information                                            | Ethically and Legally                               | 4 pts                            | 3 pts                      | 2 pts                      | 1 pts                     | 0 pts                               |                         |
| Student consistently and correctly uses source attribut threshold: 2 pts                     | ion (tag phrases, citations, references).           | (4)<br>Capstone                  | (3)<br>Milestones          | (2)<br>Milestones          | (1)<br>Benchmark          | (0) Lack of<br>Proficiency          |                         |
|                                                                                              |                                                     |                                  |                            |                            |                           | Total P                             | oints: 0                |

### Attaching the Rubric to the Assessed Assignment:

Now that you've built the Rubric, you will need to attach it to the assessed assignment. The assignment must be built in Canvas before this step.

Note: Rubrics cannot be seen by students until you attach them to an assignment unless your Rubrics Repository is <u>NOT</u> hidden from students. Once you attach it to an assignment, students can see the Rubric.

Once the assignment has been built in Canvas, go to the assessed assignment. Below the assignment, you'll see the point value of the assignment, what students are to submit, and the date due. Below this, you'll see + Rubric. Click it.

| 9. Use of word n chances will be allo                                                                                                    | nixers like Spinbot is prohibit<br>owed.                                                                                                    | ed and will result in a grade                                                                                                    | of 0; no second                                                                                                    |                            |
|----------------------------------------------------------------------------------------------------|----------------------------------------------------------------------------------------------------|----------------------------------------------------------------------------------------------------|----------------------------------------------------------------------------------------------------|----------------------------|
| SUBMISSION REC                                                                                                    | UIREMENTS                                                                                                    |                                                                                                    |                                                                                                    |                            |
| <ol> <li>Your paper mus<br/>need a code.</li> <li>Log into Canva<br/>on the submiss</li> <li>Your paper mus<br/>assignment tha<br/>paper.</li> <li>Papers will be g<br/>both will result</li> <li>Late submission</li> <li>A paper placed<br/>Docs, or emaile</li> <li>Papers are graded<br/>writing; and 4) qua</li> </ol> | st be submitted via the Turn I<br>s and click on the assignmen<br>ion tab and follow the promp<br>st ALSO be submitted via the<br>t says "Taskstream: Research<br>graded only after they are sul<br>in a deduction of 50 points.<br>ns will not be accepted under<br>in my office, in my mailbox, s<br>ed will not be accepted for gr<br>according to the following fo<br>lity of research sources and r | t In assignment link found in<br>t that says, "Assignment: Res<br>ts to upload your paper.<br>Taskstream link found in Ca<br>Paper" and follow the prom<br>pomitted to both Turn It In <u>and</u><br>or any circumstances, so plan<br>through Canvas message<br>ading.<br>ur criteria: 1) content; 2) org<br>eference citation formats. | Canvas. You do NOT<br>search Paper," then click<br>nvas. Click on the<br>pts to upload your<br>d Failure to submit to<br>accordingly.<br>es, sent through Google<br>panization; 3) quality of | Assignment<br>instructions |
| Poin<br>Submittir                                                                                                    | ts 100<br>ag a text entry box or a file                                                                                                    | upload                                                                                                    |                                                                                                    |                            |
| Due                                                                                                    | For                                                                                                    | Available from                                                                                                    | Until                                                                                                    |                            |
| Dec 16                                                                                                    | Everyone                                                                                                    | -                                                                                                    | Dec 16 at 11:59p                                                                                                    | m                          |
| + Rubric                                                                                                    |                                                                                                    |                                                                                                    |                                                                                                    |                            |

This action will expand the window below your assignment and allow you to build a new rubric **<u>or</u>** attach an existing one.

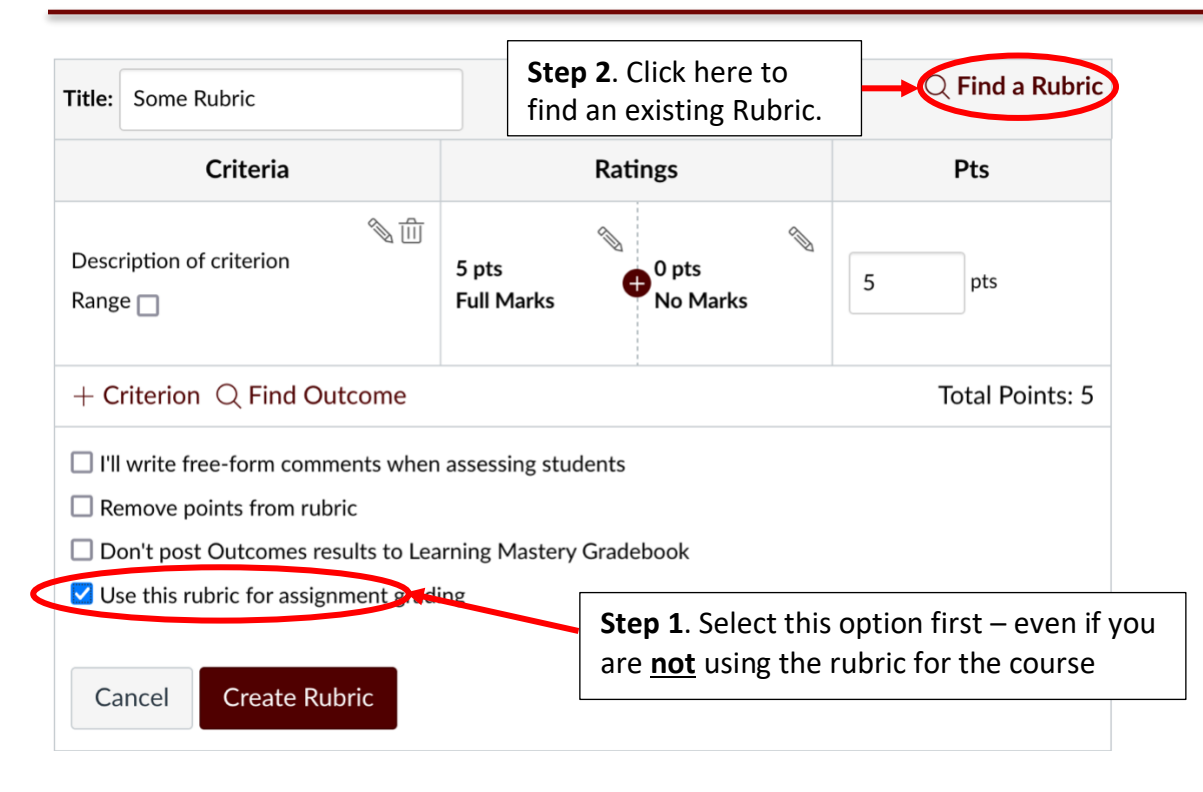

For this screen, (you must follow this order):

- 1. Click the check box "Use this rubric for assignment grading," even if you are using it for assessment purposes only.
- 2. Click on <sup>Q</sup> Find a Rubric

This will open the Find Existing Rubric window.

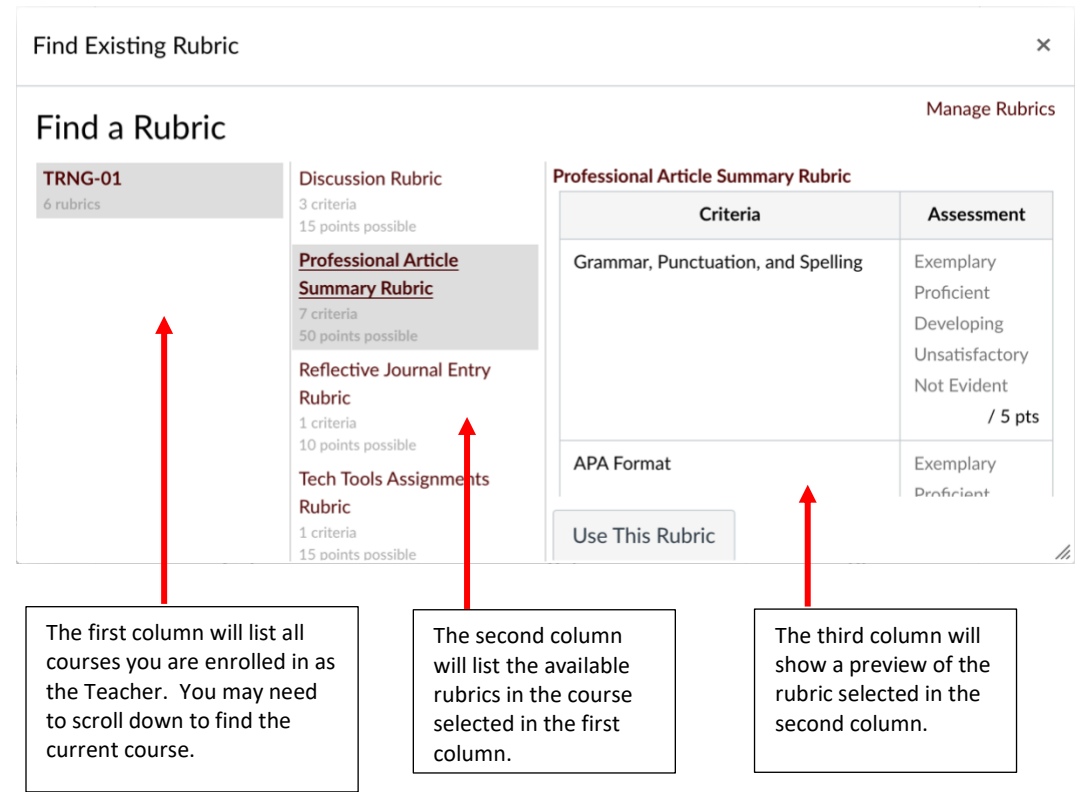

Using the column structure, in the first column, locate the course that you added the Rubric to and click it. In the second column, locate the name of the rubric and click it. A preview of the rubric will appear in the third column. Scroll to the bottom of the third column and click on:

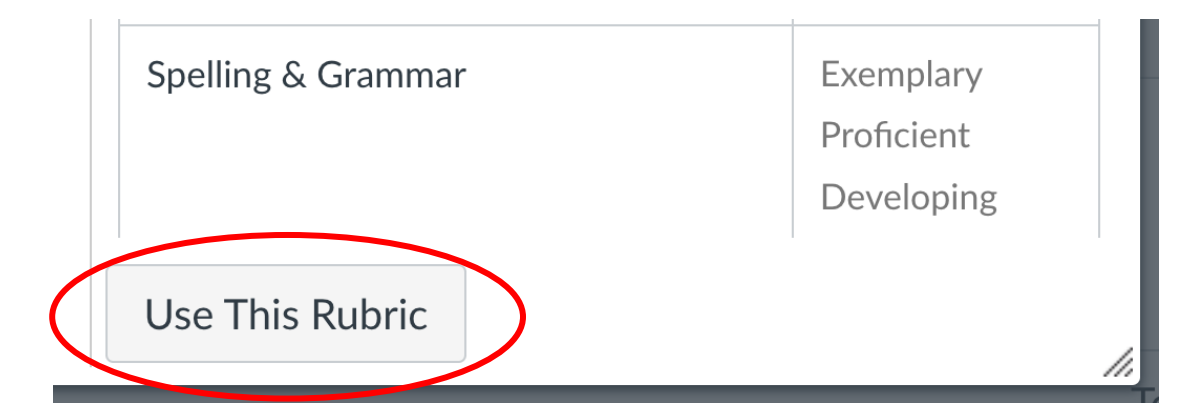

The Rubric will then appear below the assessed assignment on the Assignment page and students will be able to see it once you Publish the assignment. The assignment must be published to appear in the Gradebook.

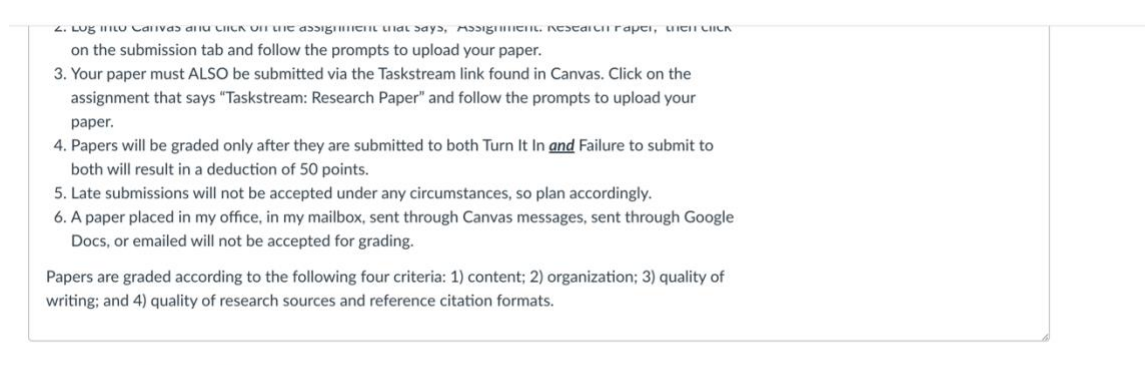

Points 100

Submitting a text entry box or a file upload

| Due    | For      | Available from | Until             |
|--------|----------|----------------|-------------------|
| Dec 16 | Everyone |                | Dec 16 at 11:59pm |

| esearch Paper Assessmer | IT RUDIC                                                                                                    |                                                                                                    |                                                                                                    |                                                                                                    |                                            |        |
|-------------------------|----------------------------------------------------------------------------------------------------|----------------------------------------------------------------------------------------------------|----------------------------------------------------------------------------------------------------|----------------------------------------------------------------------------------------------------|--------------------------------------------|--------|
| Criteria                |                                                                                                    |                                                                                                    | Ratings                                                                                                    |                                                                                                    |                                            | Pts    |
| Thesis/Focus            | 10 pts<br>Exemplary<br>Develops fresh insight tha<br>challenges the reader's<br>thinking.                                                          | 7 pts<br>Proficient<br>t Thesis is<br>somewhat<br>originzl                                                                                | 4 pts<br>Developing<br>These may be obvious<br>or unimaginative                                                                              | 3 pts<br>Unsatisfactory<br>Thesis is vague or<br>overly simple.                                                                   | 0 pts<br>No Marks<br>Thesis is<br>missing. | 10 pts |
| Organization            | 20 pts<br>Exemplary<br>Fully and imaginatively<br>supports thesis and<br>purpose. Sequence of<br>ideas is effective.<br>Transitions are effective. | 15 pts<br>Proficient<br>Organization suppor<br>thesis and purpose.<br>Transitions are most<br>appropriate. Sequen<br>ideas could be impro | 10 pts<br>Developing<br>ts Some signs of logic<br>organization. May H<br>abrupt or illogical si<br>ce of and ineffective flow<br>ved. ideas. | 5 pts<br>Unsatisfactory<br>al Unclear organizati<br>nave or organization pla<br>hifts inappropriate to th<br>v of No transitions. | 0 pts<br>No<br>Marks<br>an is<br>hesis.    | 20 pts |

The rubric can be attached at any time but must be attached <u>before</u> you grade/assess the assignment. Grading/assessment is done in the Canvas gradebook. Once you grade one student's work, the rubric will be locked and cannot be changed.

For instructions on how to grade/assess the assignment, there are separate instructions on how to do this. If you have any questions, please reach out to your Academic Liaison or Instructional Designer.